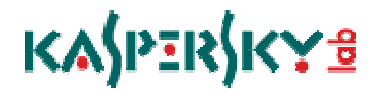

Kaspersky Anti-Virus 2011

## KAV 2011 使用手册

版本:1.1

發佈時間:2010/07/13

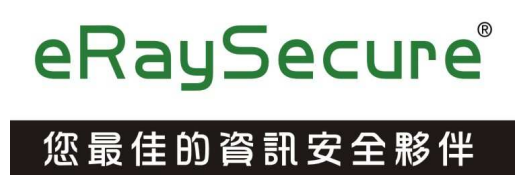

# K&\$PER\$KY®

| 硬體和軟體需求3                               |
|----------------------------------------|
| 功能升級及新增特性4                             |
| 電腦防護的基本概念4                             |
| Kaspersky Anti-Virus 防護元件5             |
| 安裝6                                    |
| 步驟1、搜尋是否有新版的應用程式6                      |
| 步驟 2、確認您的系統符合安裝需求7                     |
| 步驟3、選擇安裝類型7                            |
| 步驟 4、檢視授權協議書8                          |
| 步驟 5、Kaspersky Security Network 資料收集聲明 |
| 步驟 6、搜尋其他不相容的軟體8                       |
| 步驟 7、選擇目的地資料夾9                         |
| 步驟 8、準備安裝9                             |
| 步驟 9、開始安裝10                            |
| 步驟 10、啟動應用程式10                         |
| 步驟 11、完成啟動程序11                         |
| 步驟 12、系統分析11                           |
| 步驟 13、安裝完成11                           |
| 開始使用12                                 |
| 更新應用程式12                               |
| 掃瞄電腦病毒13                               |
| 掃瞄電腦弱點                                 |
| 管理授權14                                 |
| 移除 Kaspersky Anti-Virus15              |
| 步驟1、儲存物件15                             |
| 步驟 2、確認執行移除15                          |
| 步驟 3、開始執行移除15                          |
| 應用程式操作介面16                             |
| 通知區域圖示16                               |
| 快捷選單17                                 |
| 應用程式主控台18                              |
| 通知19                                   |
| 應用程式設定視窗19                             |
| Kaspersky 小工具20                        |
| 暫停防護                                   |
| 防護狀態                                   |
| 安全管理                                   |
| 各項防護元件及功能運作23                          |

# K&\$PER\$KY®

| 檔案防護   | 23 |
|--------|----|
| 郵件防護   |    |
| 網頁防護   |    |
| 即時通訊防護 |    |
| 系統監控   |    |
| 免疫防護   |    |
| 掃瞄我的電腦 |    |
| 更新     |    |
| 安全工具箱  |    |
| 升级     |    |
| 報告     |    |
| 通知訊息   |    |
| 疑難排解   |    |
|        |    |

### 硬體和軟體需求

為了確保應用程式的各項功能正常運作,需符合以下最低的軟/硬體需求:

- ●一般需求:
  - •480 MB 硬碟空間
  - •光碟機(用以從光碟安裝應用程式)
  - •Microsoft Internet Explorer 6.0 或以上(用以透過網路更新應用程式資料庫和模組)
  - •Microsoft Windows Installer 2.0 或以上
  - •電腦滑鼠
  - ●網際網路連線(用以啟動產品)
- ●系統需求:
  - •Windows XP Home Edition (SP2 以上)、Windows XP Professional (SP2 以上)、Windows XP Professional x64 Edition (SP2 以上):
    - Pentium 800 MHz 以上(或同等級處理器)
    - ●512 MB 記憶體
  - Windows Vista Home Basic(32/64 位元)、Windows Vista Home Premium (32/64 位元)、Windows Vista Business (32/64 位元)、Windows Vista Enterprise (32/64 位元)、Windows Vista Ultimate (32/64 位元):
    - Pentium 1 GHz 以上 (或同等級處理器)
    - •1GB記憶體(32 位元);2GB記憶體(64 位元)
  - Windows 7 Starter (32/64 位元)、Windows 7 Basic (32/64 位元)、
     Windows 7 Home Premium(32/64 位元)、Windows 7 Professional(32/64 位元)、Windows 7 Ultimate (32/64 位元):
    - Pentium 1 GHz 以上(或同等級處理器)
    - •1GB記憶體(32 位元);2GB記憶體(64 位元)
- •小筆電系統需求:
  - •Intel Atom 1.33 MHz(Z520)以上(或同等級處理器)
  - ●Intel GMA950 64 MB 以上記憶體顯示卡
  - •螢幕視窗必須大於 10.1 吋
  - •Windows XP Home Edition (SP2) 或以上作業系統

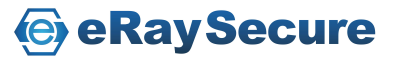

### 功能升級及新增特性

- 全新的系統監控防護元件,監控系統中所監控的應用程式活動資訊可提 供其他防護功能判斷分析。當防護元件偵測到可疑程式執行動作後可根 據應用程式活動記錄,將可疑程式所執行的動作進行回溯。
- 藉由背景掃瞄模組,可以讓電腦於閒置時進行病毒掃瞄,而當您回來使 用電腦時自動停止掃瞄。在您使用電腦時保持運作效能,同時可以兼顧 電腦的安全性。
- 當您安裝 Kaspersky Anti-Virus 時,可以切換為安裝 Kaspersky Internet Security 來試用體驗。如果使用滿意之後,將來可以選擇購買授權繼續 使用。不需要另外進行移除後重新安裝的動作。

### 電腦防護的基本概念

Kaspersky Anti-Virus 防護已知與未知的威脅、網路與入侵攻擊與其它不必 要的資訊干擾您的電腦。每一種威脅都由各自的防護元件進行處理。各個 元件都能加以設定及獨立關閉或啟用。

除了防護元件持續提供的保護之外,我們建議您定期的執行完整掃瞄。這 是相輔相成的方式來避免防護元件尚未偵測的惡意程式繼續存在。因為某 些原因,當您調整元件防護等級或關閉某些防護時,就可以藉由掃瞄協助 您完整防護電腦。

為了使 Kaspersky Anti-Virus 保持在最新的狀態,您必須定期更新資料庫及 升級程式版本。預設將會自動進行資料庫更新。但必要時,您仍可以隨時 點選更新及手動升級程式版本。

您可以使用應用程式控制個別管理電腦上所開啟的應用程式。應用程式控制是根據程式資訊內容進行管理,這些程式資訊通常是包含設定及重要資料的檔案、資料夾或登錄機碼,及使用者檔案(我的文件資料夾、Cookies 及使用者活動歷程等)。

某些需要偶爾使用的特定工作可以使用內建的工具或精靈來執行,例如瀏 覽器設定或隱私清理精靈。

### Kaspersky Anti-Virus 防護元件

我的防護中包括三個群組,由不同程式元件進行防護:

- 檔案文件、個人數位身分資料、使用者帳號及密碼和信用卡資訊等, 由檔案防護及免疫防護提供防護。
- 電腦中所安裝的應用程式或作業系統檔案,由郵件防護、網頁防護、
   即時通訊防護、系統監控及免疫防護提供防護。
- 線上安全包含網路銀行、線上購物電子付費系統、病毒電子郵件等, 由郵件防護、網頁防護、即時通訊防護及網路釣魚防護提供防護。

您可以在應用程式主控台中點選我的防護,於右方的圖表詳細檢視各個群 組所使用的防護元件。

防護元件即時提供電腦全面性的防護:

#### 檔案防護

檔案防護可以預防電腦中的檔案受到感染。當系統啟動時檔案防護將 會掃瞄您開啟、儲存或執行的檔案以及所有連接的磁碟。Kaspersky Anti-Virus 會攔截每次存取檔案的動作並掃瞄檔案是否安全。確認檔案為受 感染或正常之後才能開啟使用。如果檔案受感染且無法解毒,將會立即刪 除並建立備份或直接將檔案移至隔離區。

#### 郵件防護

郵件防護可以掃瞄經由傳送及接收郵件中的惡意檔案。如果於郵件中 偵測到威脅,防護元件將執行相關的處理動作;若未發現威脅,郵件將會 立即恢復使用。

#### 網頁防護

網頁防護能攔截或封鎖網頁中具有威脅的惡意指令碼,也將會監控所 有 HTTP 流量。此外還能封鎖惡意網站的存取。

#### 即時通訊防護

即時通訊防護藉由掃瞄即時通訊軟體協議所接收的資訊,確保使用即 時通訊軟體時的安全性。讓您絕對安心地使用任何一款即時通訊軟體。

#### 系統監控

系統監控中所監控的應用程式活動資訊,可提供給其他功能防護功能 判斷分析使用。如果開啟儲存活動記錄的功能,當電腦產生任何異常時, 您可以執行回溯可疑程式動作恢復遭惡意程式變更的設定。

#### 免疫防護

免疫防護提供主動防禦技術,在最新的惡意程式威脅危害系統前即可 偵測處理。免疫防護將監控及分析電腦所有應用程式的行為。Kaspersky Anti-Virus 根據這些行為來判斷是否具有危險性。所以除了防範已知威脅 外,也能偵測還沒有被發現的未知威脅。

## KASPERSKY8

安裝

利用設定精靈來安裝 KAV 2011。

建議在安裝前,先關閉所有執行中的應用程式。

要在您的電腦安裝 KAV 2011, 請執行產品光碟中的安裝程式(\*.EXE 檔)。

透過網路下載的安裝程式與光碟片裡面的程式相同。 建議您在安裝前,先至卡巴斯基網站檢查是否有新版的應用程式。

卡巴斯基安裝程式在開始安裝時,將會透過網際網路搜尋卡巴斯基實驗室 伺服器上是否有新版的安裝程式,當有搜尋到新版的安裝程式,便會提示 您進行下載,當下載完畢,即立刻開始安裝,若取消下載,安裝程式便會 在標準模式下進行。

應用程式安裝是透過精靈來完成,每個視窗包含一組按鈕以控制安裝程 序,以下將說明它們的作用:

- •下一步:同意動作,並切換到下一個安裝程序。
- •上一步:返回上一個安裝程序。
- •取消:取消安裝。
- 完成:完成應用程式安裝過程。

詳細的安裝步驟將在以下介紹。

### 步驟1、搜尋是否有新版的應用程式

若是透過光碟進行安裝,或已經下載安裝程式一段時間,建議您在安裝 前先至卡巴斯基官方網站(www.kaspersky.com.tw)檢查是否有新版本的 應用程式。

產品下載連結:

http://www.8066.com.tw

注意:建議您安裝最新版的應用程式,以獲得最佳的相容性與效能。

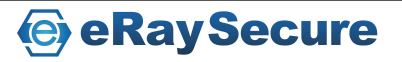

步驟2、確認您的系統符合安裝需求

安裝前請先確認電腦的作業系統和更新程式(service packs)符合「硬體和 軟體需求」,並請確認您擁有安裝軟體所需的管理者權限。

若未符合需求,螢幕上會顯示相關的通知訊息。我們建議您在安裝卡巴斯 基實驗室的產品之前,先透過 Windows Update 服務安裝更新程式。

| Microsoft Update  Microsoft Update 首頁  文字  文字  文字  文字  文字  文字  文字  文字  文字  文                                           | Go                                                   |
|----------------------------------------------------------------------------------------------------|------------------------------------------------------|
| Microsoft Update 首頁<br>確心使用 Microsoft Update                                                                           |                                                      |
| 選相                                                                                                    | 更新]:<br>h。                                           |
| 校視更新記錄<br>邊原隱藏的更新<br>變更設定<br>一經將您的間<br>膨保持在最新狀態<br>校實您的Windows、程式、硬體或裝置是否需要更新。<br>對選要安裝                                | 電腦設為自動接收安全<br>所。<br>更新的時間。                           |
|                                                                                                    |                                                      |
| 使用系統管理員選項<br>自訂<br>其他程式的選用與高優<br>用者。進一                                                                                 | ows XP SP2?最新<br>所僅適用於 SP2 使<br>步瞭解…                 |
| 无順序的更新中選取 如何能夠確何<br><b>開心您的隱私種嗎</b> ?當您檢查更新時,我們只會使用關於您電<br>腦(而不是關於您個人)的基本資訊來判斷您的程式所需的更<br>新。如需詳細資訊,請參購我們的隱私種聲明。 前的注意事功 | 呆可取得 Windows<br>nck 2 ?<br>/s XP Service Pack 2<br>頁 |

### 步驟3、選擇安裝類型

如果您的系統已符合需求,且在卡巴斯基實驗室上沒有新的版本,或者您 已經取消較新版本的安裝,設定精靈將會安裝目前的版本至您的電腦中。

在此安裝步驟,您可以選擇最適合您的安裝項目:

- ●快速安裝:請點選下一步直接進行安裝(□自訂安裝項目未選取), 應用程式將會依照卡巴斯基實驗室的建議安裝應用程式。在安裝完成 之後,應用程式設定精靈將會啟動。
- ●自訂安裝:在這個情況之下(☑自訂安裝項目已選取),您可以指定 應用程式的安裝路徑,且可透過精靈啟動與設定應用程式。

如果您選擇第一項(快速安裝),應用程式設定精靈將會要求您檢視授權協議書與 Kaspersky Security Network 資料收集聲明。接下來,應用程式將 會安裝至您的電腦中。

如果您選擇第二項(自訂安裝),將會在每一個安裝步驟被要求進行確認。 要進行安裝,請點選**下一步**。取消安裝,請點選**取消**。

e Ray Secure

## KASPERSKY8

### 步驟4、檢視授權協議書

在此步驟,您應該檢視與卡巴斯基實驗室之間的授權協議書。

- 請仔細閱讀協議書,如果您同意協議內容,請點選接受按鈕。應用程 式將繼續。
- 取消安裝,請點選取消按鈕。

### 步驟 5、Kaspersky Security Network 資料收集聲明

在此步驟,您將參與 Kaspersky Security Network 計畫。傳送在您電腦中偵 測到的新威脅至卡巴斯基實驗室,傳送由卡巴斯基實驗室分配的唯一 ID 號 碼與系統資訊。在此,卡巴斯基實驗室保證隱私資料將不會被洩漏。

檢視 Kaspersky Security Network 資料收集聲明。如果您同意所有的協議, 請保留勾選**Ⅴ我同意參與 Kaspersky Security Network**,然後點選**安裝**按鈕。

### 步驟6、搜尋其他不相容的軟體

在此步驟,精靈將搜尋其他廠牌的防毒軟體或不相容的程式,因為這些程 式會與 Kaspersky Anti-Virus 產生衝突。如果沒有發現任何不相容的軟體, 精靈將會自動進行下一個安裝步驟。

如果在您的電腦中發現其他的防毒軟體,將會顯示於螢幕。在您安裝之前 會要求進行移除。移除完畢後請務必重新啟動電腦。

之後精靈將會繼續進行安裝,請點選下一步按鈕。

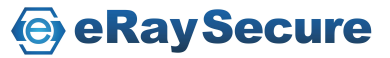

## KASPERSKY8

### 步驟7、選擇目的地資料夾

只有選擇自訂安裝才會出現此步驟。

在這個步驟,您將確認要安裝應用程式的資料夾。預設路徑為:

- •<disk>\Program Files\Kaspersky Lab\Kaspersky Anti-Virus 2011\ 32 位 元作業系統
- •<disk>\Program Files (x86) \Kaspersky Lab\Kaspersky Anti-Virus 2011 2011\ 64 位元作業系統

您也可以指定其他的資料夾,請點選**瀏覽**按鈕,在標準資料夾視窗中選擇 資料夾,或輸入欲安裝的路徑。

請記住!如果您是以手動的方式輸入完整安裝路徑,最多不可以超過200 個字元或包含任何特殊字元。

設定完成,請點選下一步按鈕。

### 步驟8、準備安裝

只有選擇自訂安裝才會出現此步驟。完整安裝將會略過此步驟。

在初始化與自訂安裝應用程式時,建議您勾選**在安裝前啟用自我防護功** 能。若在安裝過程中發生錯誤,此功能可協助您回溯至原本的狀態。若無 法正常安裝完成,嘗試再次安裝時,則建議您取消勾選此項目。

如果透過 Windows 遠端桌面的方式安裝,建議取消勾選在安裝前啟用自 我防護功能,如果勾選此項,安裝程序可能會中斷或安裝異常。

如果您使用遠端桌面方式安裝,且尚未取消勾選此功能,請按**取消**跳出設 定精靈。重新進行安裝後點選**自訂安裝**並取消勾選**在安裝前啟用自我保護** 功能即可繼續安裝。

設定完成,請點選**安裝**按鈕。

當在 Windows XP 安裝 Kaspersky Anti-Virus 2011 元件時,目前的網路連線 將被終止。被終止的連線將在稍後恢復。

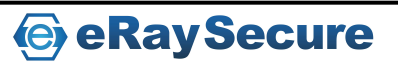

以上内容仅为本文档的试下载部分,为可阅读页数的一半内容。如 要下载或阅读全文,请访问: <u>https://d.book118.com/44800510605</u> 7006026